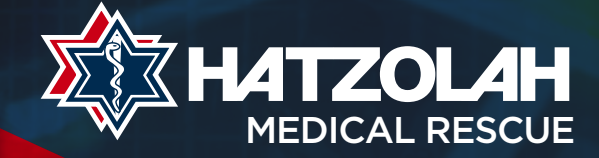

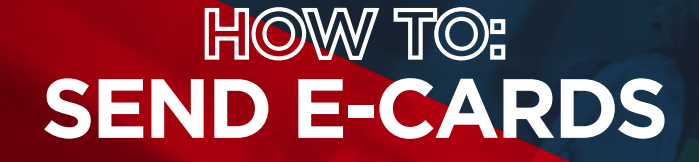

NO need to login or create a profile - just donate and shop

## **TO SEND A SINGLE E-CARD**

You can now do e-cards WITHOUT logging in by visiting

## www.hatzolah.co.za/ecards

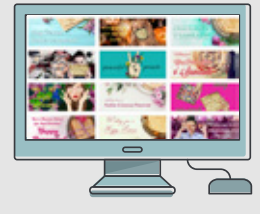

Choose from one of our E-card templates

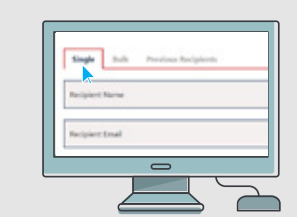

Choose the **"Single"** Tab
Fill in your recipient's details

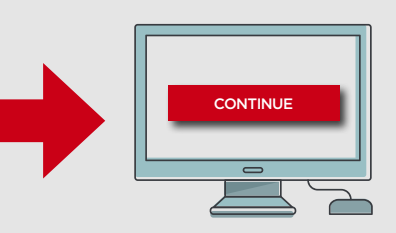

Proceed to Payment by clicking the **"Continue" button.** Once on your cart page, fill in your presonal information and click **"checkout"** to pay.

## TO SEND AN E-CARD TO MORE THAN ONE RECIPIENT

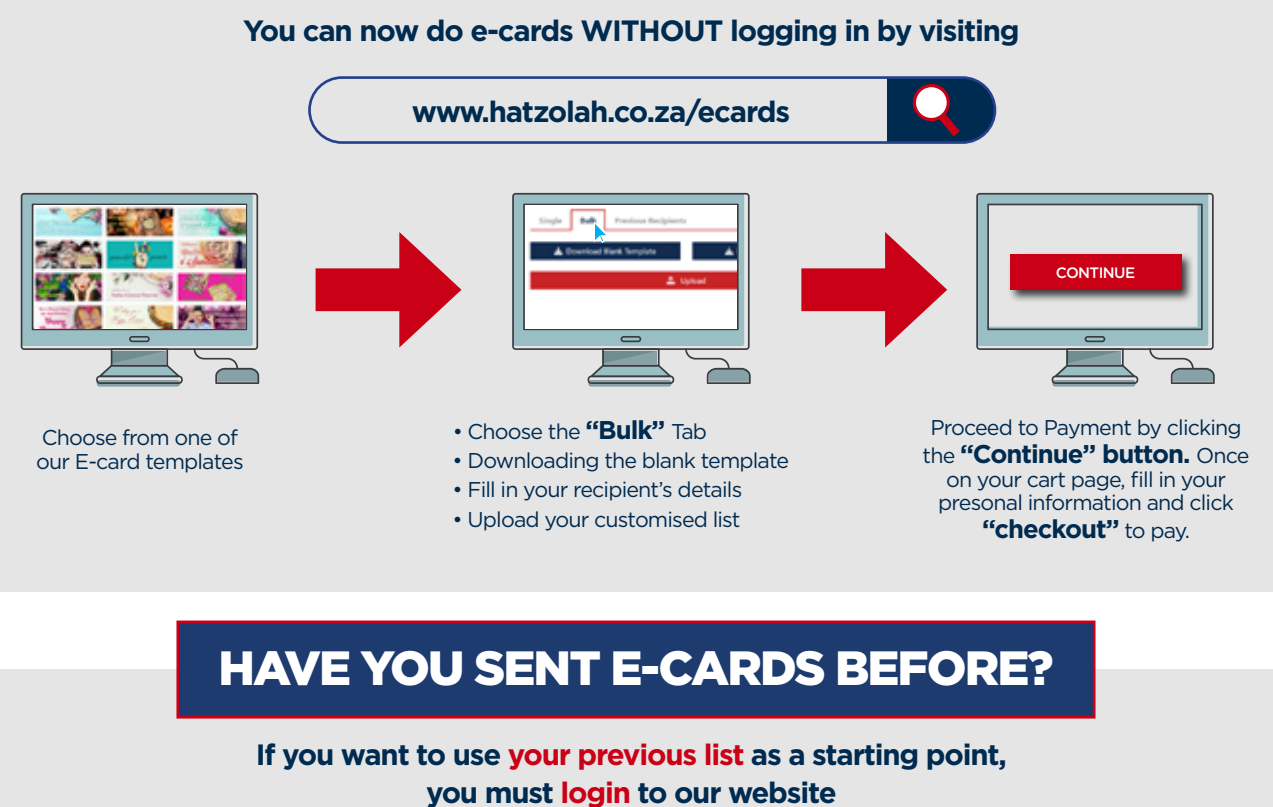

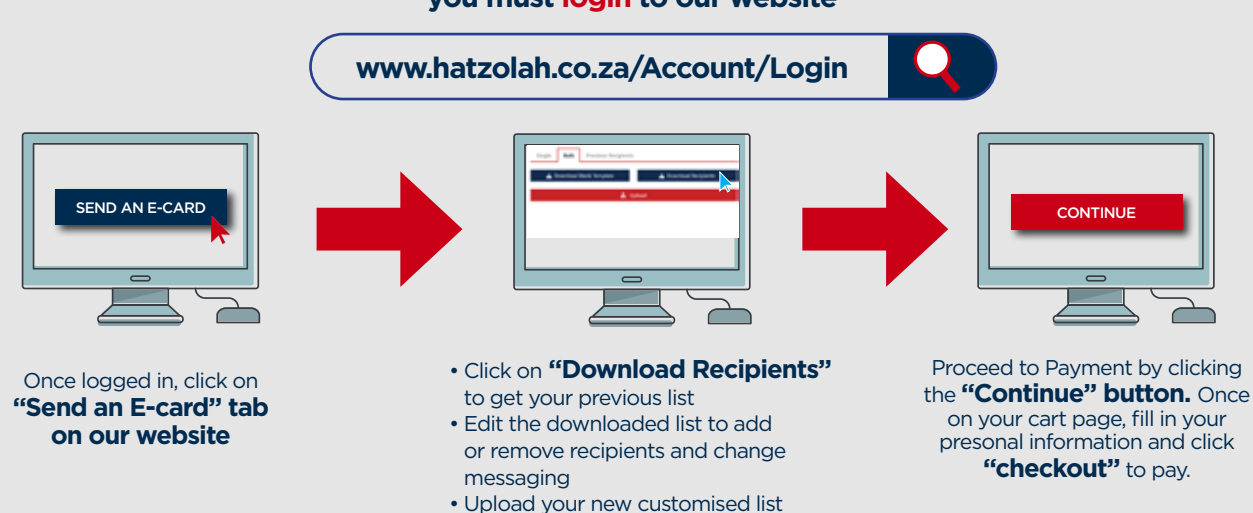